# NZ SAR RESOURCES DATABASE

The NZ SAR Resources database is set up to assist emergency services and those involved in SAR operations to easily locate a large range of resources and a list of the capabilities/equipment that may assist in the running of SAR operation.

Due to the database containing many personal phone numbers etc access to the database is restricted to those groups or persons who have been issued with a password .

Entries to the database can be quickly searched in a number of ways ,they can be searched for specific equipment, location etc an explaination of the search function appears later in this document.

Entries in the database can be updated by the administrator at RCCNZ

# To locate this Database

**Google NZSAR** This will open the NZSAR home page scroll down towards the bottom of the page and click on the "RESOURCES ICON"

This will open the NZSAR Resources database home page

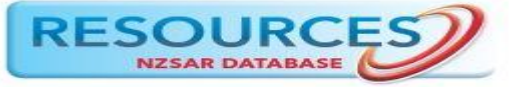

### Alternative

Follow the link https://nzsar-resources.org.nz/

This will lead to the same home page

Once the home page is open you will need to scroll to the bottom section and locate the Account login section (see below)

| <image/> <section-header><table-container><table-container><text><text><text><text><text><text></text></text></text></text></text></text></table-container></table-container></section-header>                        |                                                                                                    |                                                                                                    | HOME HELP                                                                                                    |
|----------------------------------------------------------------------------------------------------|----------------------------------------------------------------------------------------------------|----------------------------------------------------------------------------------------------------|----------------------------------------------------------------------------------------------------|
| Hello, first time visiting here?   Welcome to the NZSAR Resources website. As it's your first time, it's recommended to pop over to the regarding this place and how to use the tools available.   Take me to the FAQ |                                                                                                    |                                                                                                    |                                                                                                    |
| Account Login Need help?                                                                                                    | Hello, first time visiting here?<br>Welcome to the NZSAR Resources website. As it's<br>your first time, it's recommended to pop over to<br>the FAQ. You'll be able to find out information<br>here regarding this place and how to use the tools<br>available. | Search & Rescue Operator<br>Hello again and thanks for visiting, Without you,<br>this site would look a little empty. You've probably<br>arrived to update your resource details. Best<br>place to start is to log in and head over to the<br>resources section. | Search & Rescue Coordinator<br>Whoa! Got an incident on? Need a resource<br>ASAP? Well, you've come to the right place. No<br>time to mess around, click the link below to log in<br>and go directly to the map section to select a<br>resource for tasking. |
|                                                                                                    | Take me to the FAQ Account Login                                                                                                    | Update my details                                                                                                    | Find a resource                                                                                                    |
|                                                                                                    | Remember Me                                                                                                    | Address : Rescue Coordination                                                                                                    | Centre New Zealand, PO Box 30050, Lower Hutt                                                                                                    |

Enter the Username and Password you have been given

To obtain a Username and Password contact the Rescue Coordination Centre New Zealand

Email <u>rccnz@maritimenz.govt.nz</u>

Ph 04 577 8030

Your request will be passed to the database administrator

In urgent cases where the password has been forgotton or lost RCCNZ Ops room staff can give a generic Username and password

Access to the database is restricted to those in the emergency services and those involved in the running of SAR operations

Once in the Database Home page go to the top of the screen and select the MAP Once the MAP is selected it will display as below

**Orange Circle ACCEMS** helicopters

- Orange Diamond Commercial helicopters
- Red Diamond Fixed wing
- Blue Circle with Red Banner Coastguard
- Light Blue Circle with Wave Surf Life Saving NZ
- Blue Diamonds Marine resources
- Green Diamonds Land resources
- Purple Diamond Communications Radio repeaters, Base stations etc
- Support

click and drag on the map and scroll to the area of interest

Please note that the dots are not always in the exact location that they are based in ,where an operator has multiple assets they need to be spread out or they become obscured.

When you click a dot/Diamond it will open another box click on the more information section

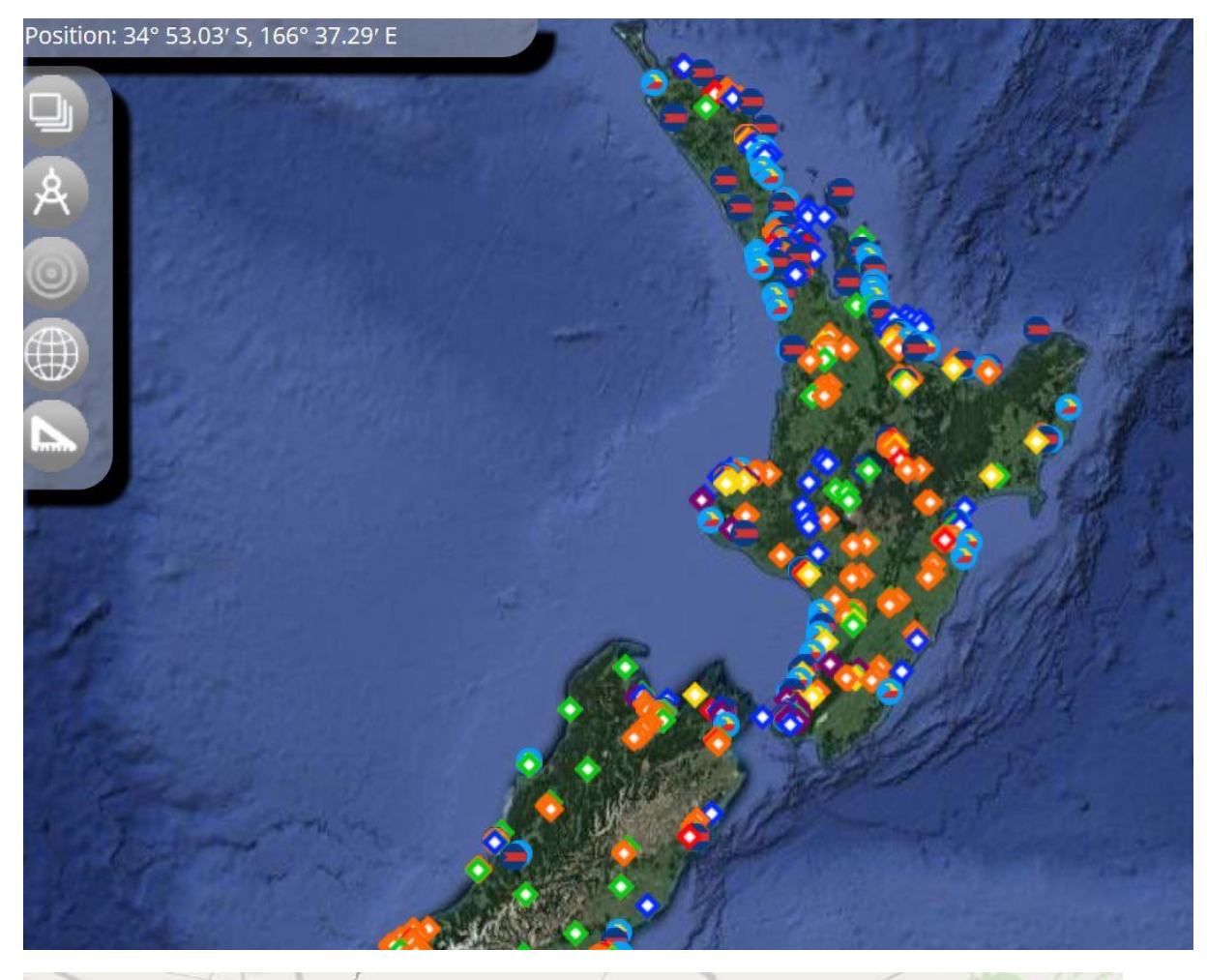

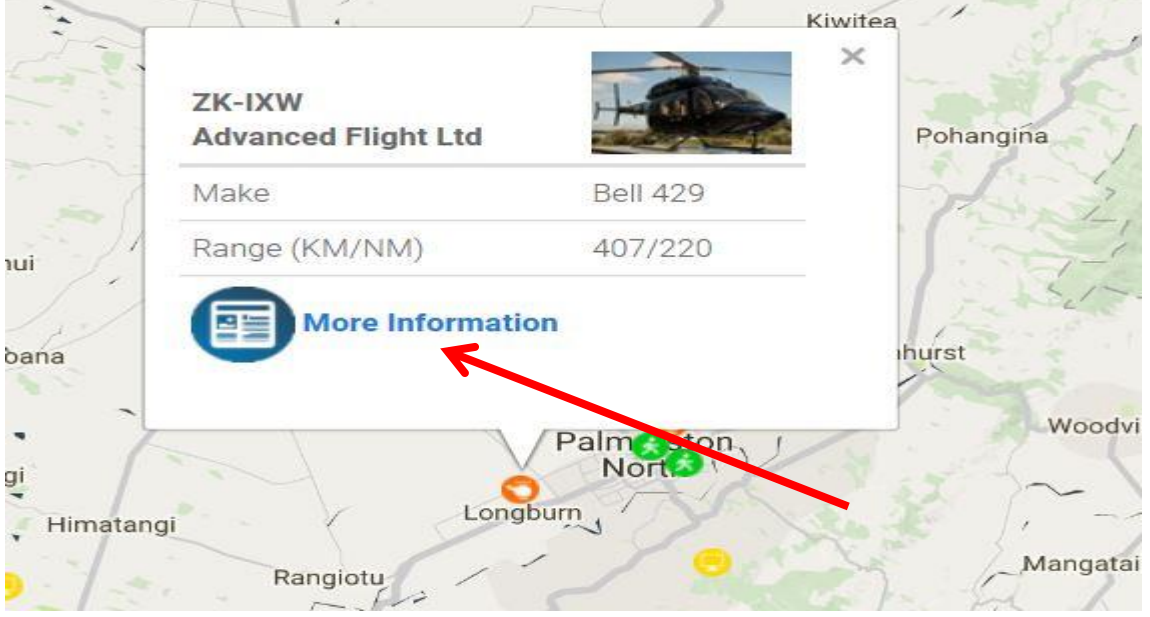

Once you click on More information it will display the side bar page as below with a list of information about the operator and the asset

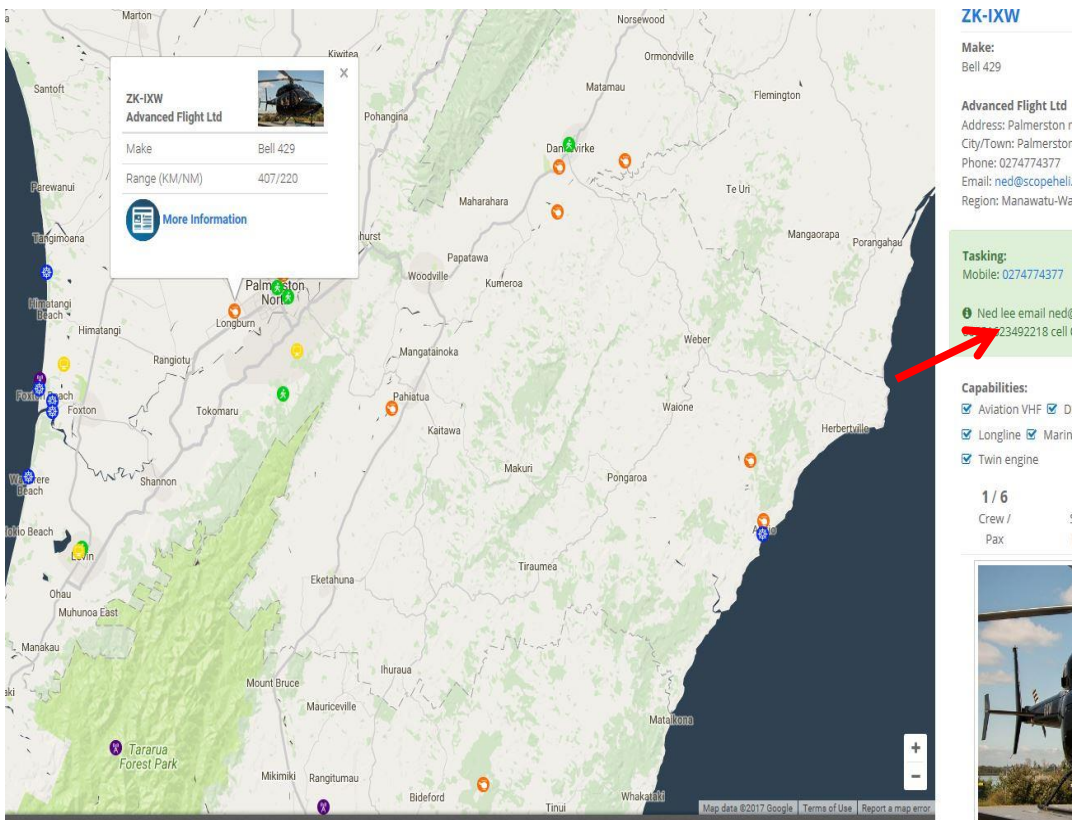

Advanced Flight Ltd Address: Palmerston north City/Town: Palmerston north Phone: 0274774377 Email: ned@scopehell.com Region: Manawatu-Wanganui

Ned lee email ned@scopeheli.com on board sat
 23492218 cell 027 458 2588

Aviation VHF 🗹 DOC Radio 🗹 Fuel Tanker 🗹 GPS 😨 Longline 🗹 Marine VHF 🗹 Radar 🗹 SAT Phone

|        | Descention Descent |       |       |
|--------|--------------------|-------|-------|
| 1/6    | 130                | 407   | 220   |
| Crew / | Speed              | Range | Range |
| Pax    | knots              | (KM)  | (NM)  |

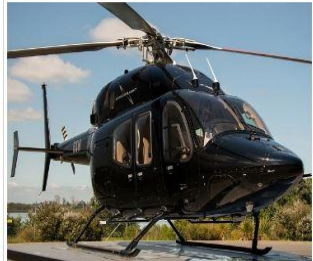

# **ZK-IXW**

Make: Bell 429

#### Advanced Flight Ltd

Address: Palmerston north City/Town: Palmerston north Phone: 0274774377 Email: ned@scopeheli.com Region: Manawatu-Wanganui

Tasking:

Mobile: 0274774377

• Ned lee email ned@scopeheli.com on board sat 00881623492218 cell 027 458 2588

#### **Capabilities:**

| Aviation VHF S DC | C Radio 🗹 | Fuel Tanke | r 🗹 GPS |
|-------------------|-----------|------------|---------|
|-------------------|-----------|------------|---------|

🗹 Longline 🗹 Marine VHF 🗹 Radar 🗹 SAT Phone

☑ Twin engine

| 1/6    | 130   | 407   | 220   |
|--------|-------|-------|-------|
| Crew / | Speed | Range | Range |
| Pax    | knots | (KM)  | (NM)  |

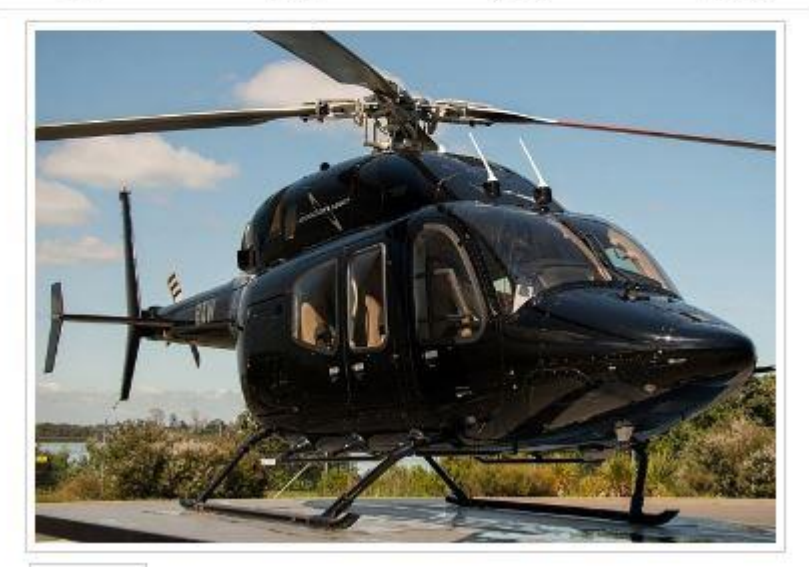

# Alternative search

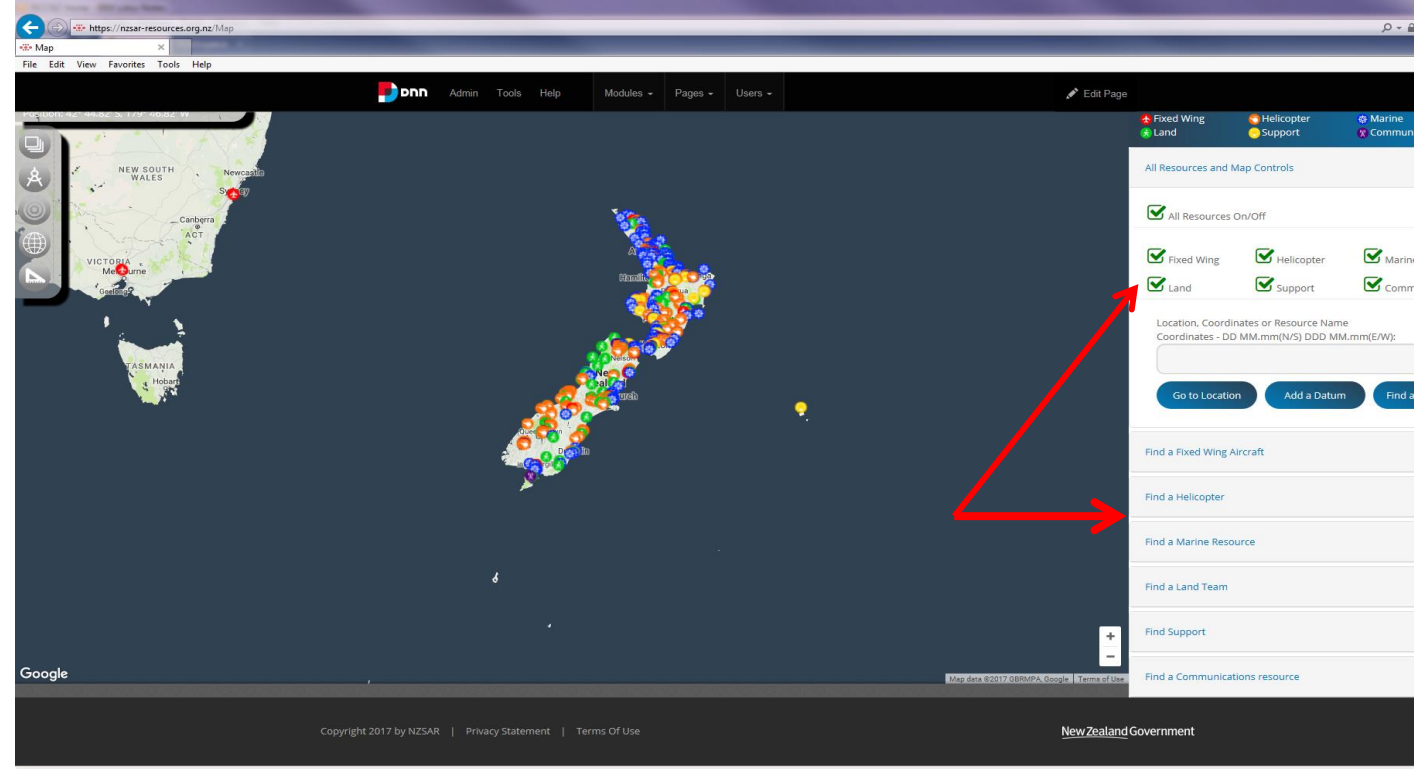

On the MAP page you can deselect the asset list that you do not want to check

If you only want to look at helicopters untick (green Ticks) those things you do not wish to look at and then only those assets will be displayed on the map

you can then select individual one as outlined above.

A further search tool is to click on the list on the bottom right of the map screen and select the type of asset you are looking for

The page relevant to that type of asset below will be displayed.

If you then know what capabilities you want the asset to have tick the box and only the assets that have that capability/equipment will display on the map

ie if you want a helicopter with Winch and NVG tick those two boxes.

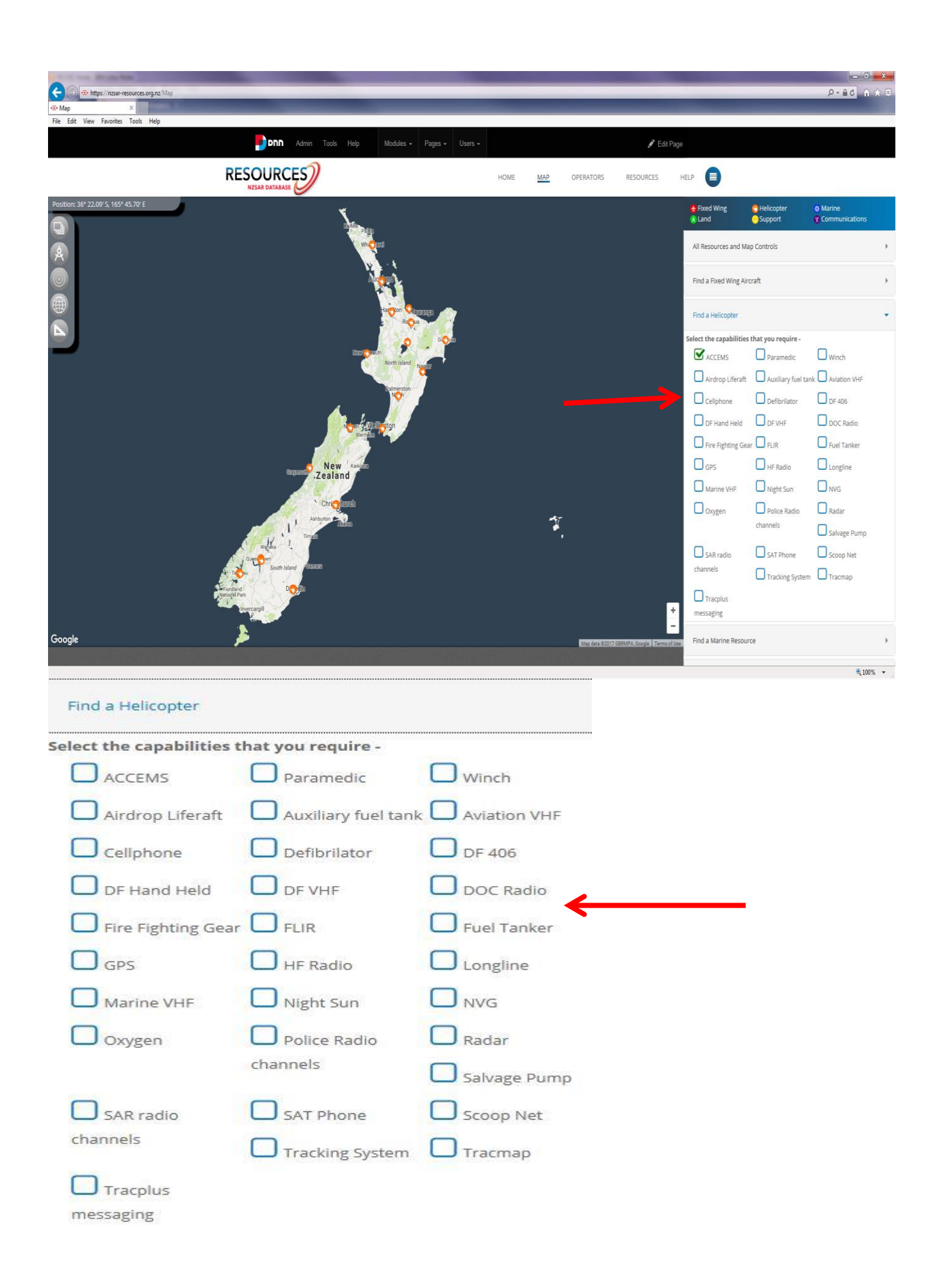

# Marine resources can be further broken down with your selection of Coastguard,Commercial vessel,Surf Lifesaving or Tug

| Find a Marine Resou      | rce                |                      |
|--------------------------|--------------------|----------------------|
| Select the capabilities  | that you require - |                      |
| Coastguard               | Commercial ves     | sel Surf Life Saving |
| 406 DF                   | AIS                | Aviation VHF         |
| Defibrilator             | Fire Fighting Gea  | ar 🔲 FLIR            |
| GPS                      | Ground to Air      | HF Radio             |
|                          | Radio              | Hydraulic Crane      |
| Internet                 | Marine VHF         | NVG                  |
| Oxygen                   | Portable Pump      | Radar                |
| River Jet boat           | Sat Phone          | Spot Light           |
| Towing (>10              | Towing <10 Ton     | ne 🗖 Tracking System |
| Tonne)                   | TUG                |                      |
| elect the capabilities t | hat you require -  |                      |
| LandSAR                  | 406 DF             | 4X4                  |
| Above Bushline           | Above Bushline     | ACR team             |
| (Summer)                 | (Winter)           | Advanced Tracking    |
| Aviation VHF             | Canyon             | Cave team            |
| Command Vehicle          | Containment        | Defibrilator         |
| FLIR                     | GPS                | Ground to Air        |
|                          |                    | Radio                |
| Hand Held DF             | HF Radio           | ІСР                  |
| Ш імт                    | Inreach            | IPSTAR               |
| Marine VHF               | NVG                | Oxygen               |
| PLB                      | Portable Radio     | SAR trailer          |
|                          | Repeater           | Sat Phone            |

#### Attachments

On many of the asset pages you will see a paper clip, this may have documents that further expand on the assets capabilities or equipment fit Click on the paper clip to open the document.

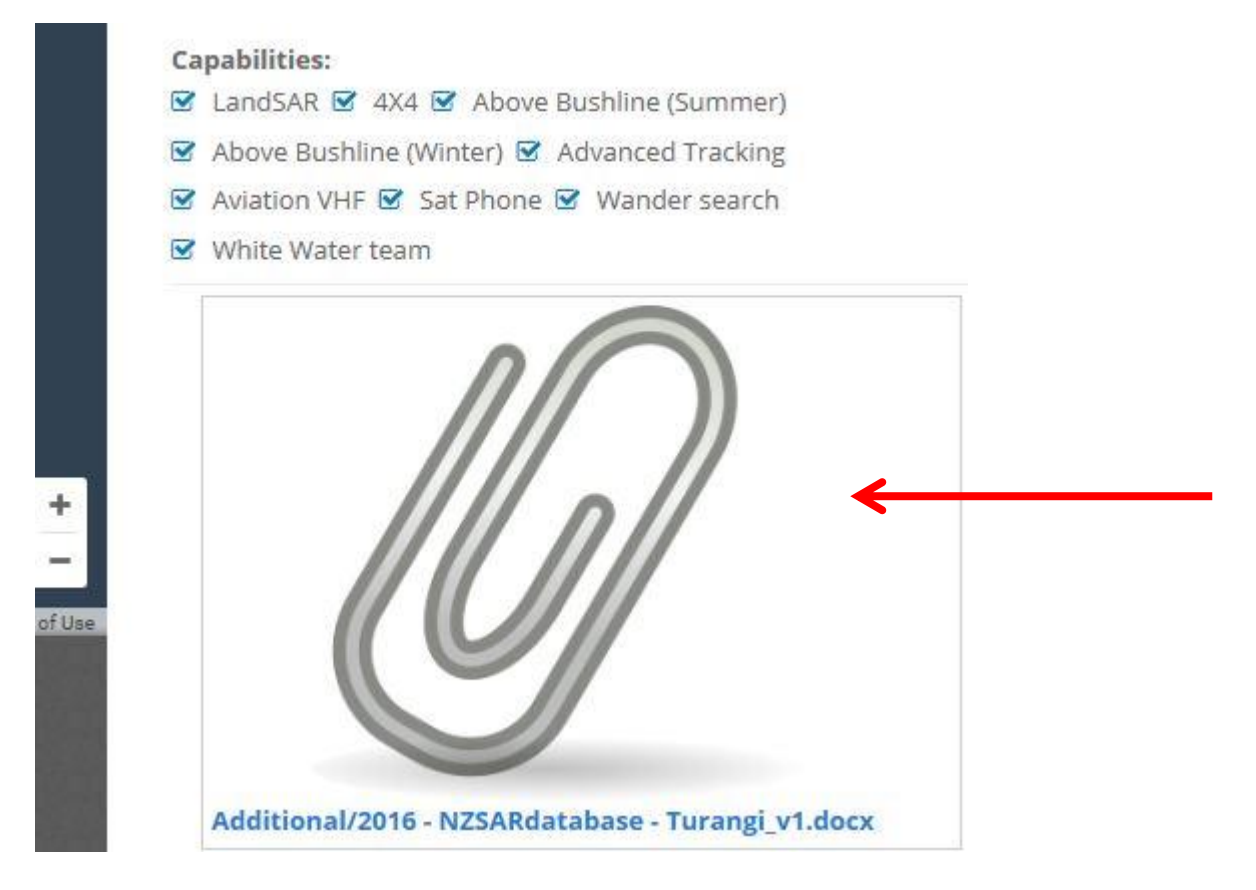